## Automatic transfer switch ATS022

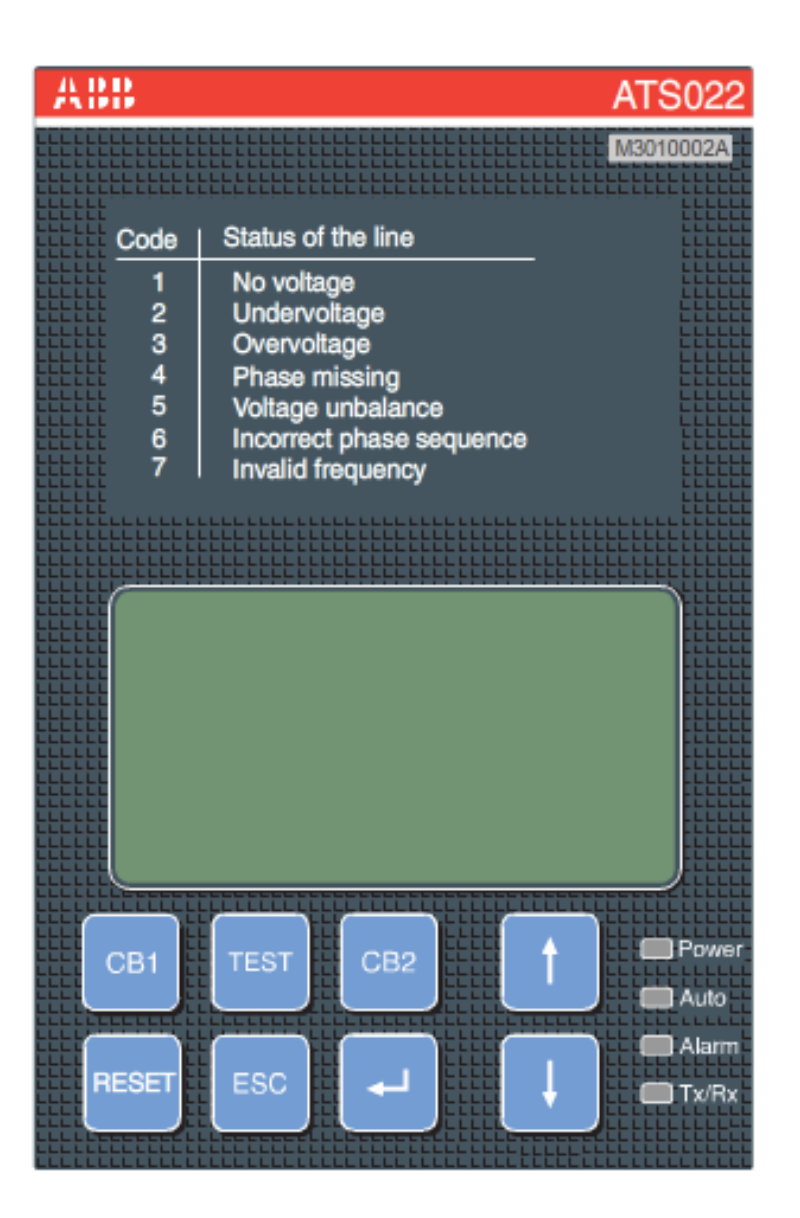

การใช้งานและการแก้ปัญหาเบื้องต้น

# หน้าที่การทำงานของ ATS022

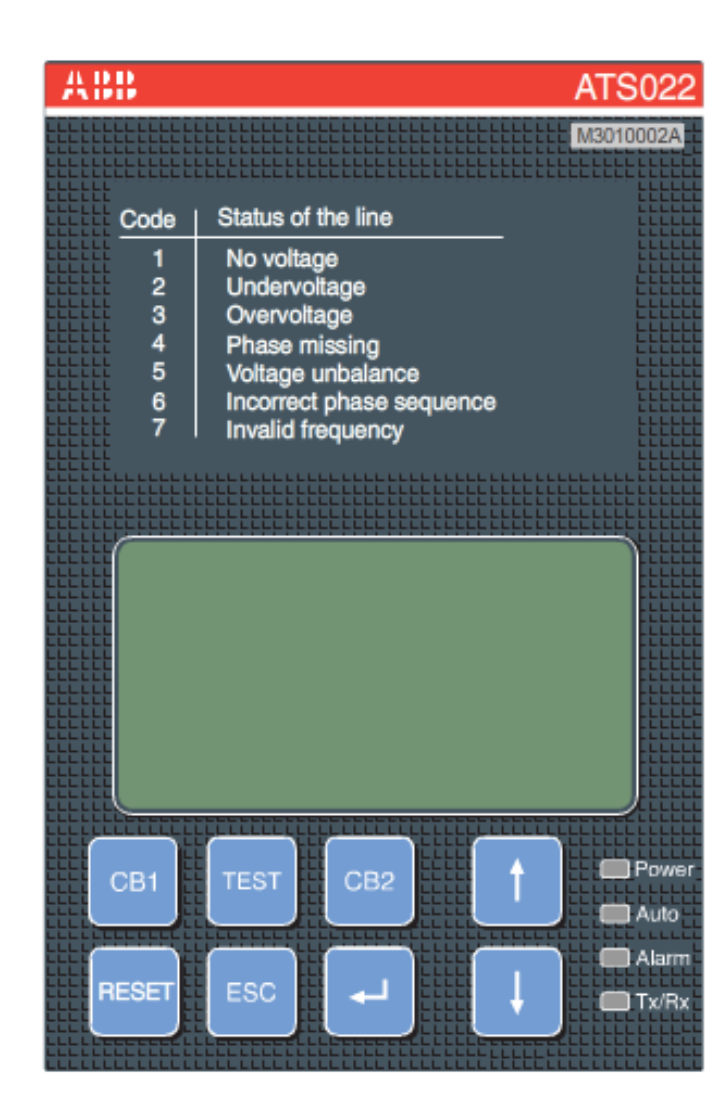

#### 1.ตรวจเช็คความผิดปกติของแรงดันและความถี่ในระบบไฟฟ้า

### 2.ควบคุมการสั่ง START GEN

3.ควบคุมการสับเปลี่ยนของเบรคเกอร์

#### 1.ตรวจเซ็คความผิดปกติของแรงดันและความถี่ในระบบไฟฟ้า

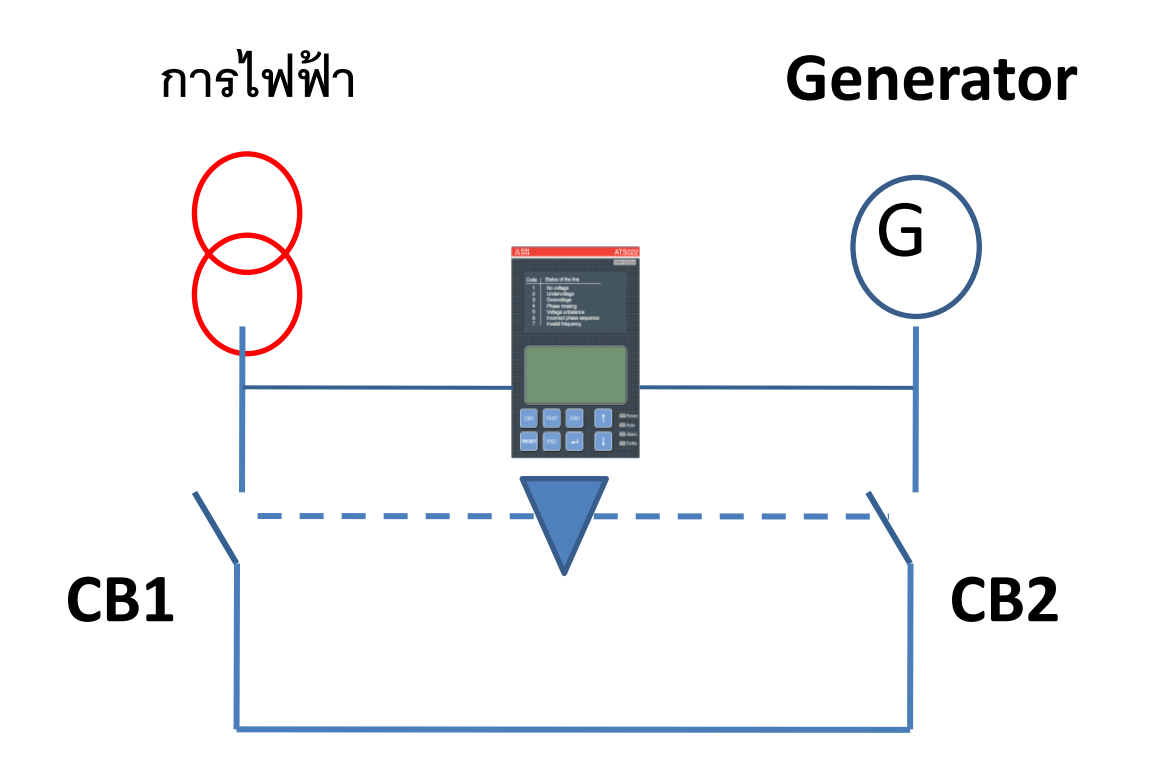

ATS 022 มีหน้าที่ตรวจจับความผิดปกติของแรงดันและความถี่ในระบบไฟฟ้าเมื่อเกิดความผิดปกติ ATS จะสั่งให้ Generator ทำงานและควบคุมการ ON – OFF ของเบรคเกอร์ทั้งสองด้าน โดยจะมองด้านการ ไฟฟ้าเป็นหลัก โดย ATS 022 จะใช้ Supply จากแรงดันที่ดึงเข้ามาตรวจวัด ทั้งของฝั่ง(การไฟฟ้า) หรือ (Generator) หรืออาจจะใช้ Supply 24 vdc ก็ได้

#### ลักษณะการต่อสายและ Supply แบบต่างๆ

#### Generator

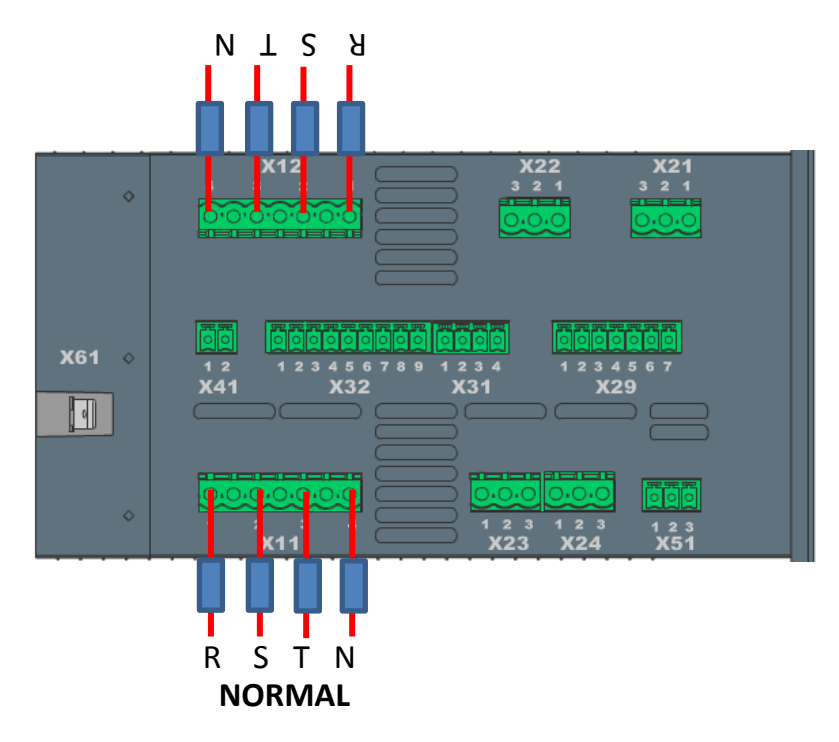

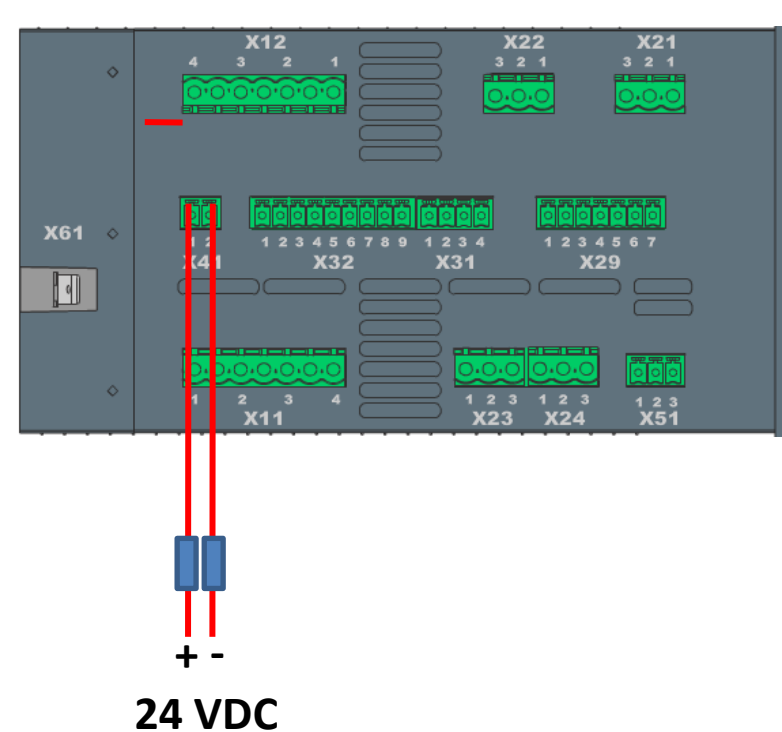

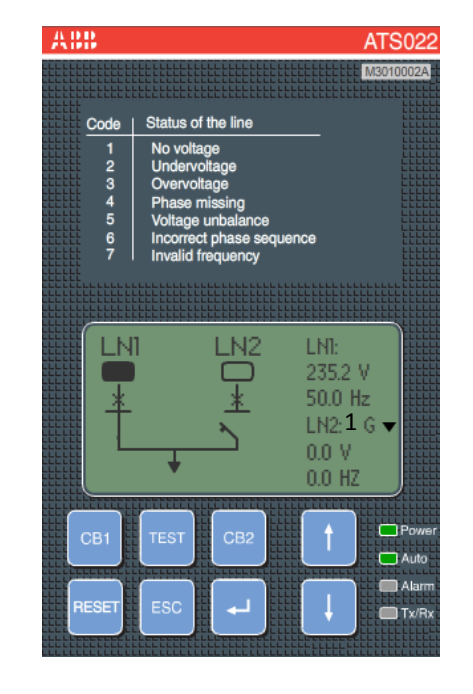

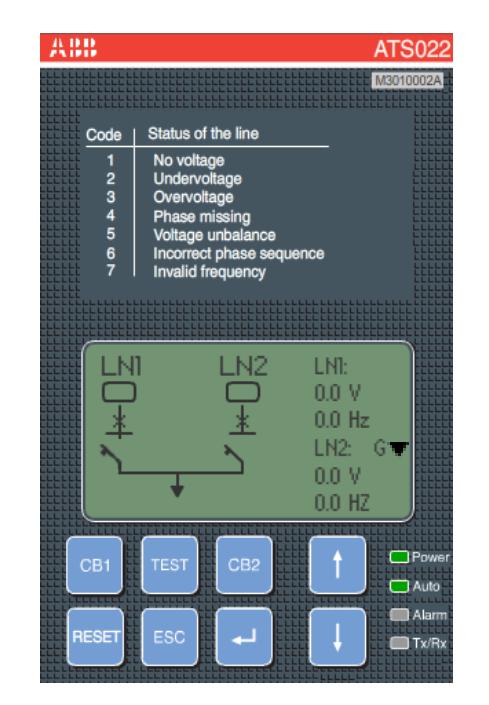

# การแก้ไขปัญหา ATS 022 เบื้องต้น

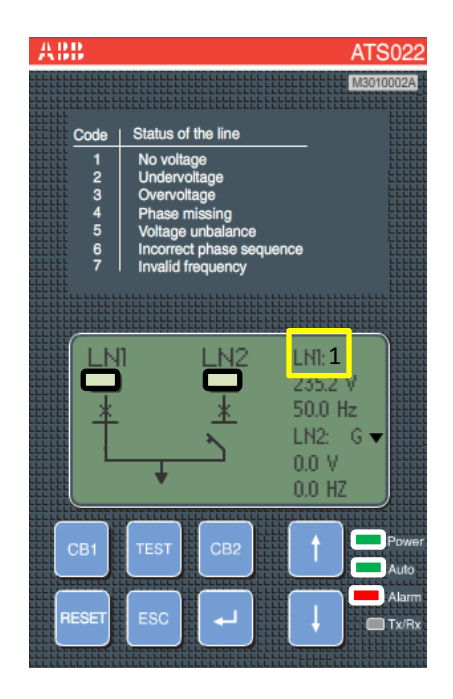

1.เมื่อจ่าย Supply ฝั่ง LN1 แล้วอยู่ใน Mode Auto ปรากฏว่า ATS ไม่สั่งงานใด ๆทั้งสิ้น แต่ไม่แสดง สถานะ Alarm

การแก้ไข ดู Code ตัวเลขหลัง LN1 ว่าแสดงตัวอะไร 1 หมายถึง ไม่มีแรงดัน ตรวจสอบ fuse control หรือเข้าไปดูที่ Menu System Configuration , Number of phase ว่าตั้งค่าถูกต้องหรือไม่

2 หมายถึง แรงดันต่ำ เข้าไปดูที่ Menu Device Configuration , Voltage Threshold Min ดูว่าปรับตั้ง % ไว้ เหมาะสมหรือไม่

3 หมายถึง แรงดันเกิน เข้าไปดูที่ Menu Device Configuration , Voltage Threshold Max ดูว่าปรับตั้ง % ไว้ เหมาะสมหรือไม่

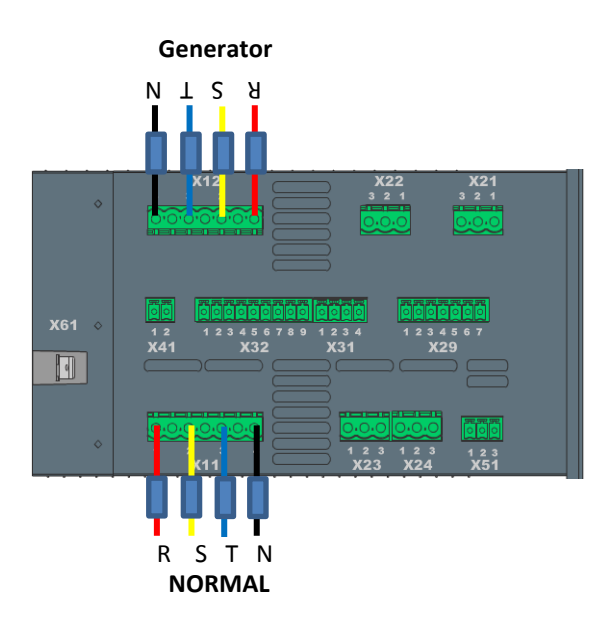

4 หมายถึง เฟสหายแรงดันไม่ครบเฟส ตรวจสอบ fuse control

5 หมายถึง แรงดันแต่ละเฟสต่างกันเกิน % ที่ตั้งไว้ เข้าไปดูที่ Menu Device Configuration

6 หมายถึง แรงดันสลับเฟส ถ้าจ่าย Supply ด้าน LN1 ให้สลับเฟสที่ Terminal X11 แต่ถ้าเป็น LN2 ให้สลับเฟสที่ Terminal X12

7 หมายถึง ดวามถี่มีด่าเกินหรือต่ำกว่า Frequency Threshold เข้าไปดูที่ Menu Device Configuration Frequency Threshold ปรับด่า % Frequency Threshold ให้กว้างขึ้น

#### หน้าที่การทำงานของ Terminal ต่าง ๆ(เฉพาะที่ใช้ใน wiring)

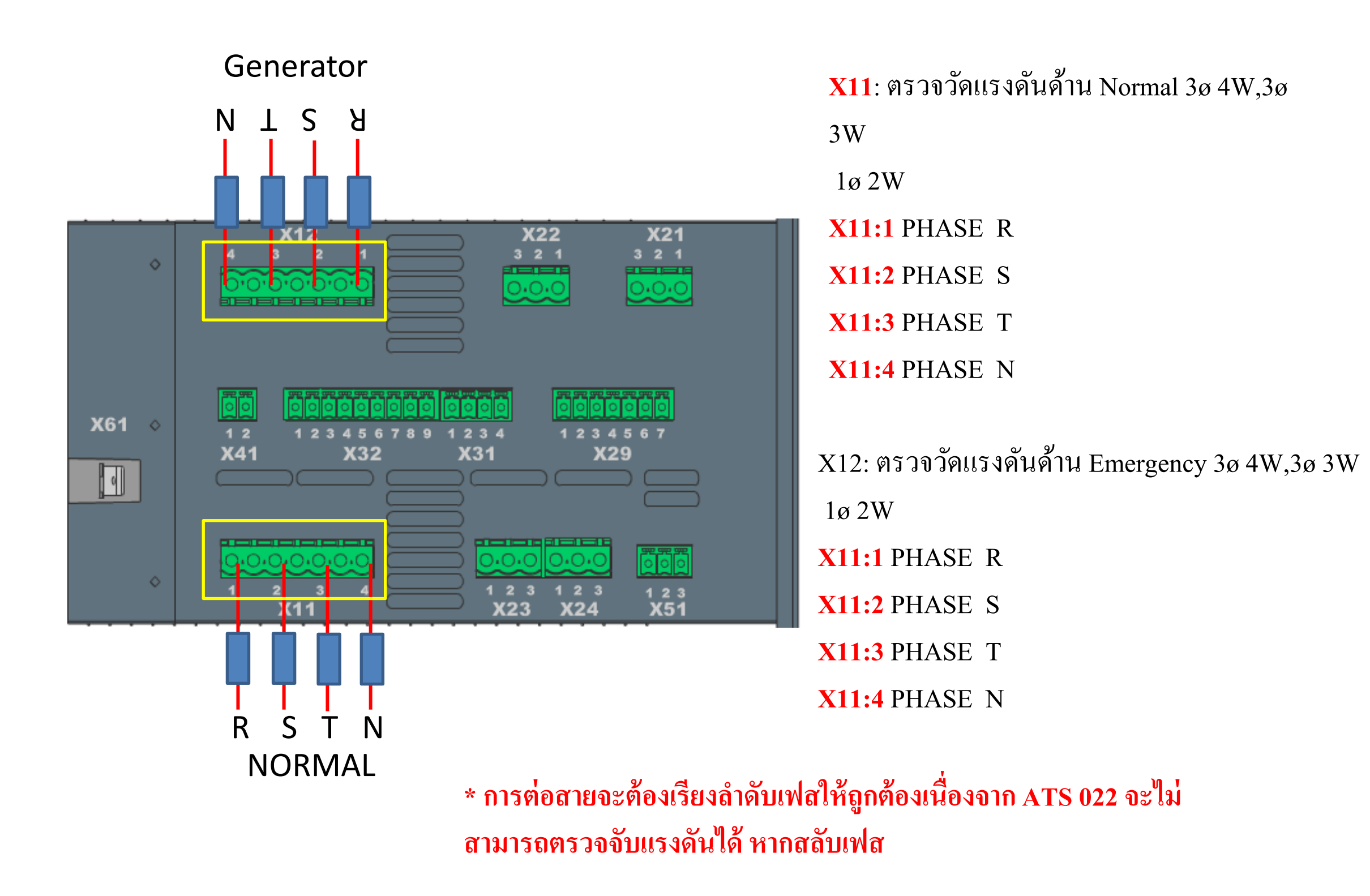

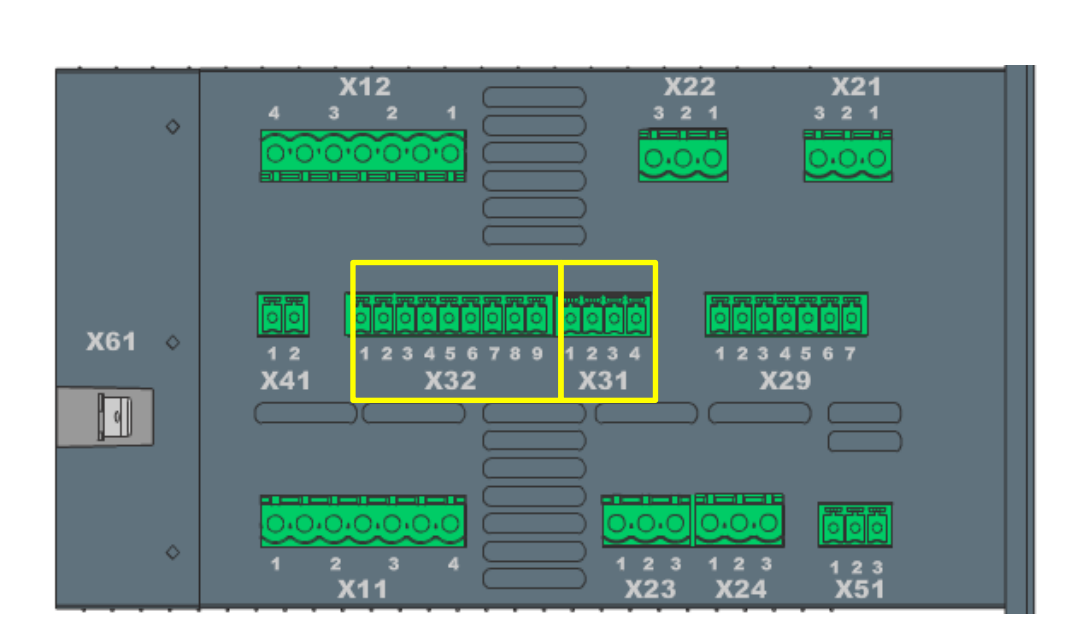

X31: Terminal input แสดงสถานะของเบรคเกอร์ X31:1 Input สัญญาณ Logic พร้อมใช้งานหรือไม่ พร้อมใช้งาน X31:2 แสดงสถานะการทำงาน CB ด้าน normal ว่า close - open X31:3 แสดงสถานะการทำงาน CB ด้าน emergency ว่า close - open X31:4 Common

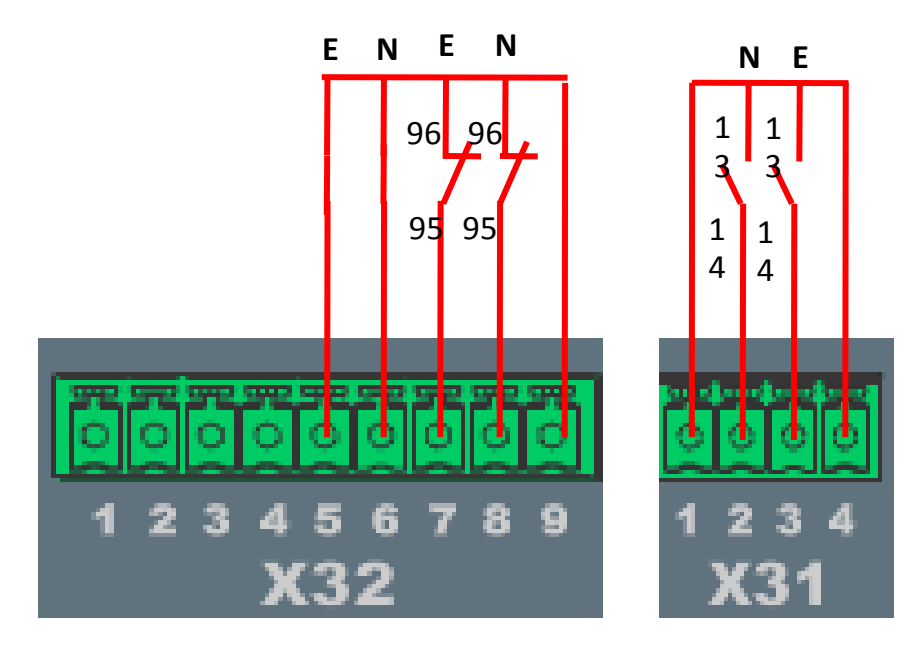

N = CB1-Normal E = CB2-Emergency

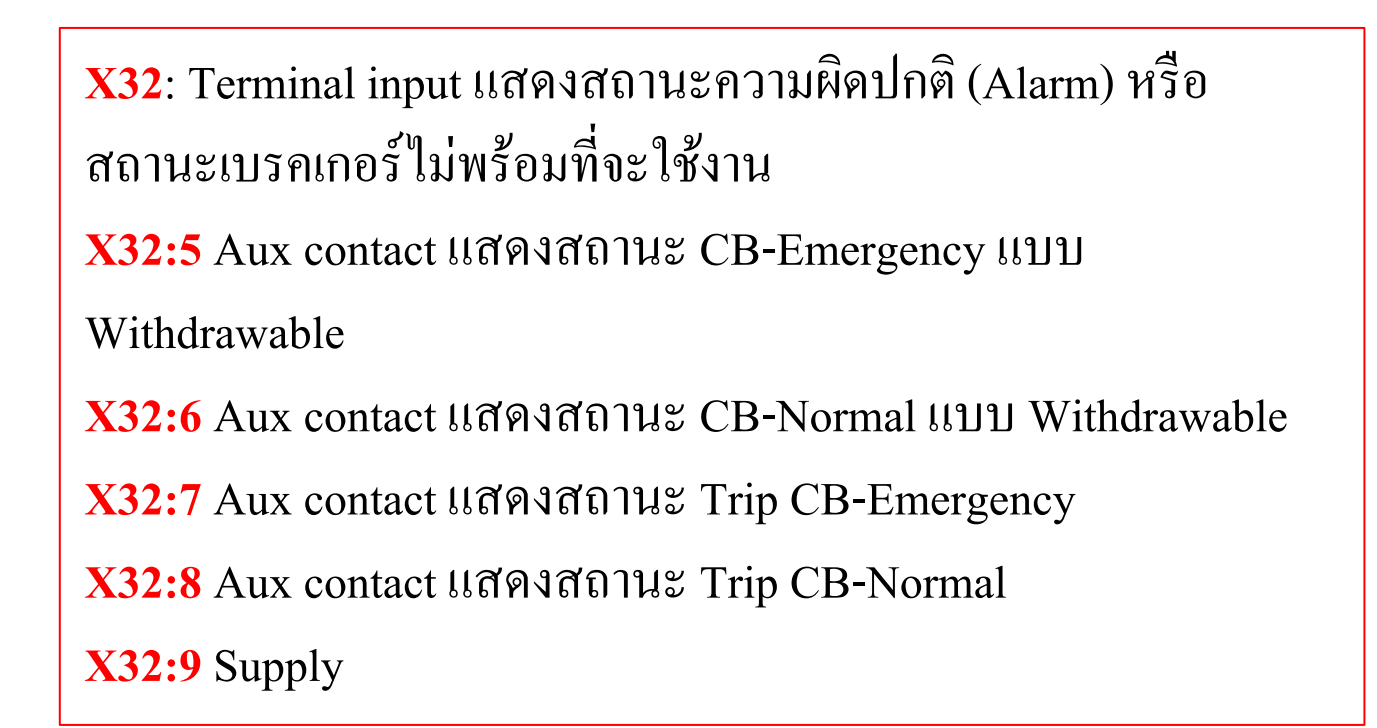

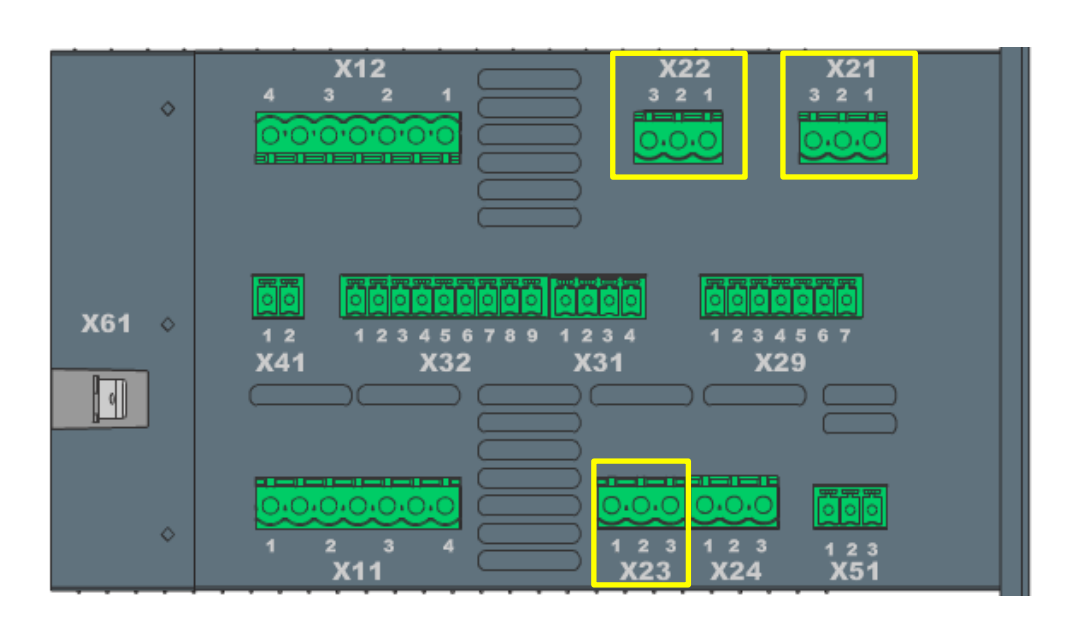

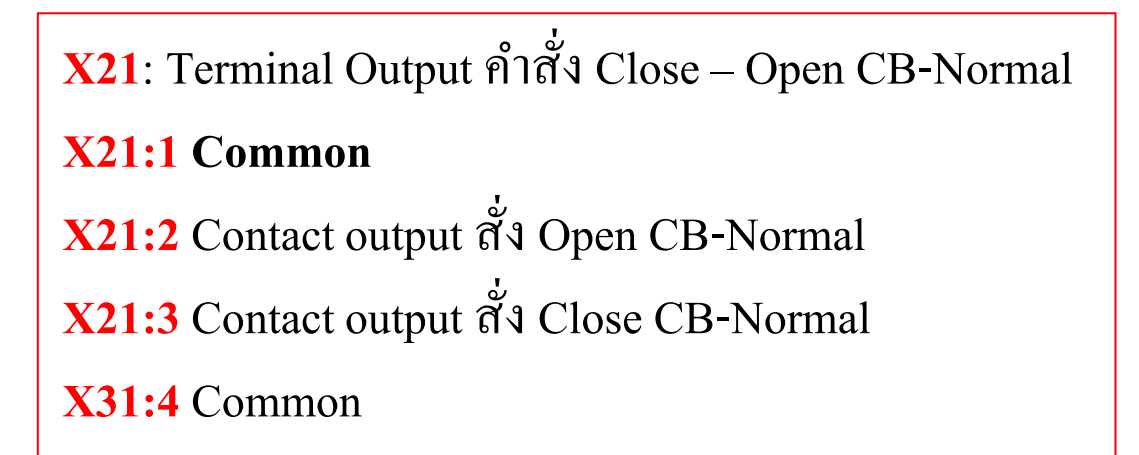

X22: Terminal Output ຄຳຕັ້່ Close – Open CB-Emergency
X22:1 Common
X22:2 Contact output ຕັ້່ Open CB-Emergency
X22:3 Contact output ຕັ້່ Close CB-Emergency
X23: Terminal Output คำสั่ง Start – Stop Generator
X23:1 Command start generator คำสั่งสตาร์ท
X22:2 Common
X22:3 Command stop generator คำสั่งสตีอป

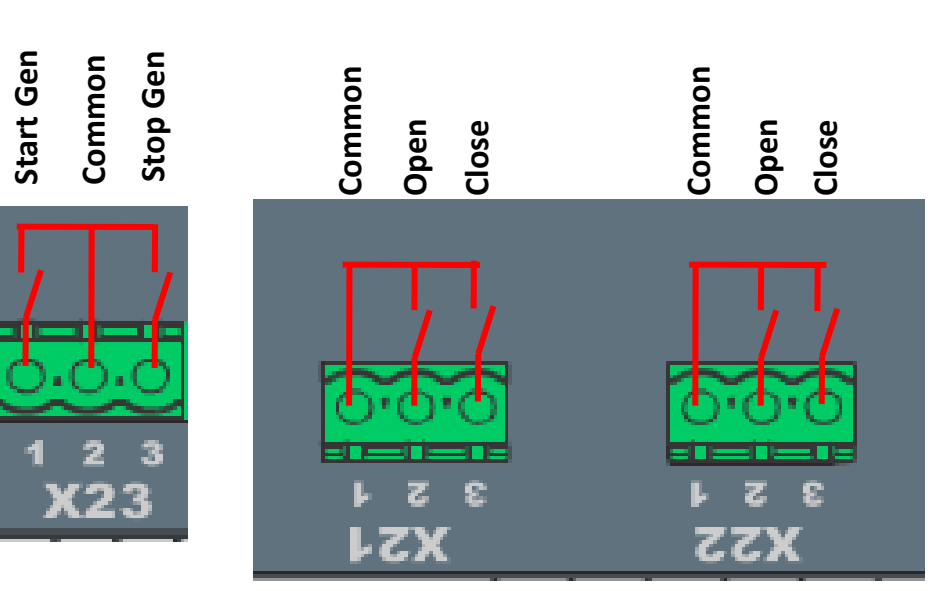

E = CB2-Emergency

#### **EX** Wiring diagram ATS 022 For T5

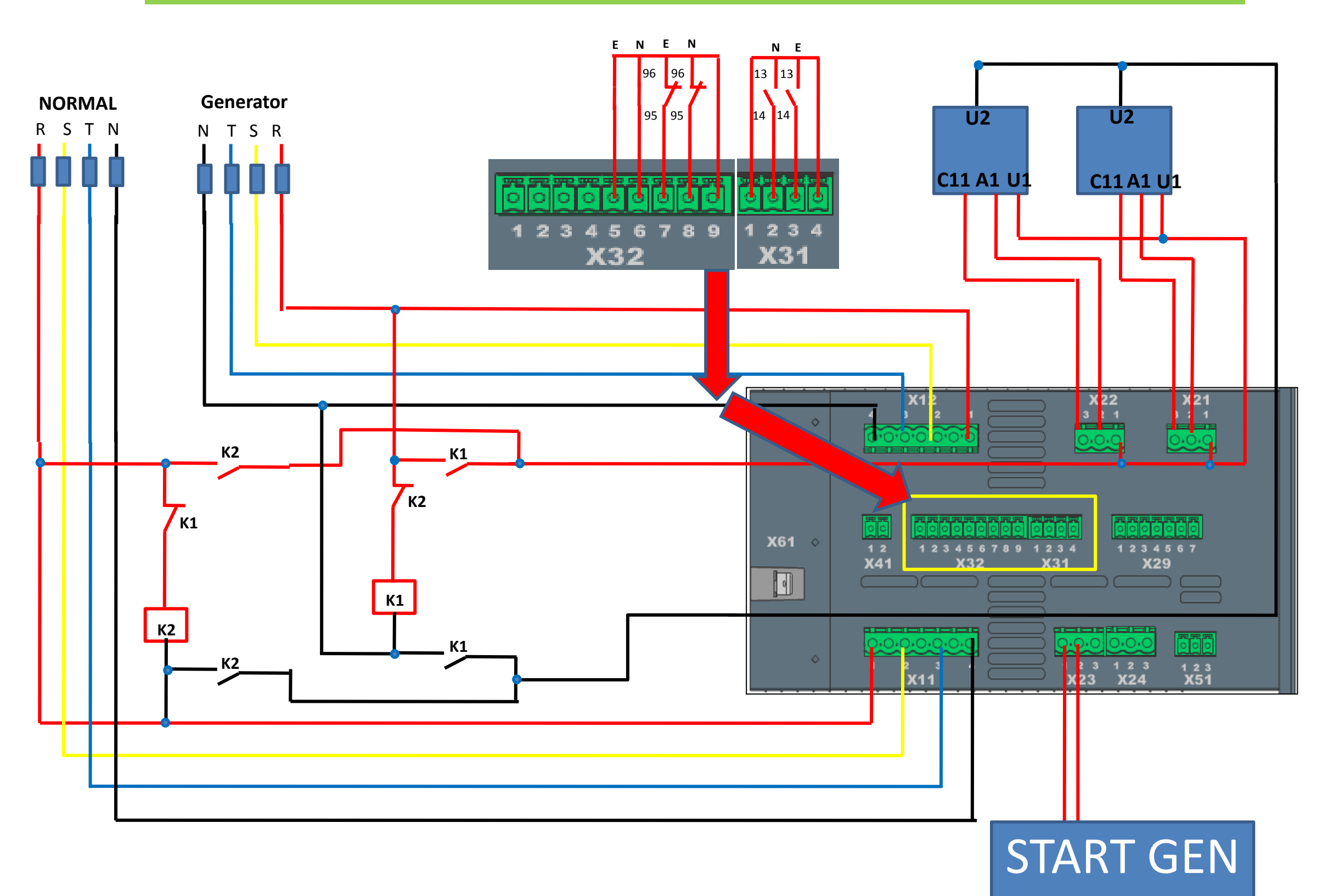

# หน้าจอแสดงผลและสถานะต่าง ๆ

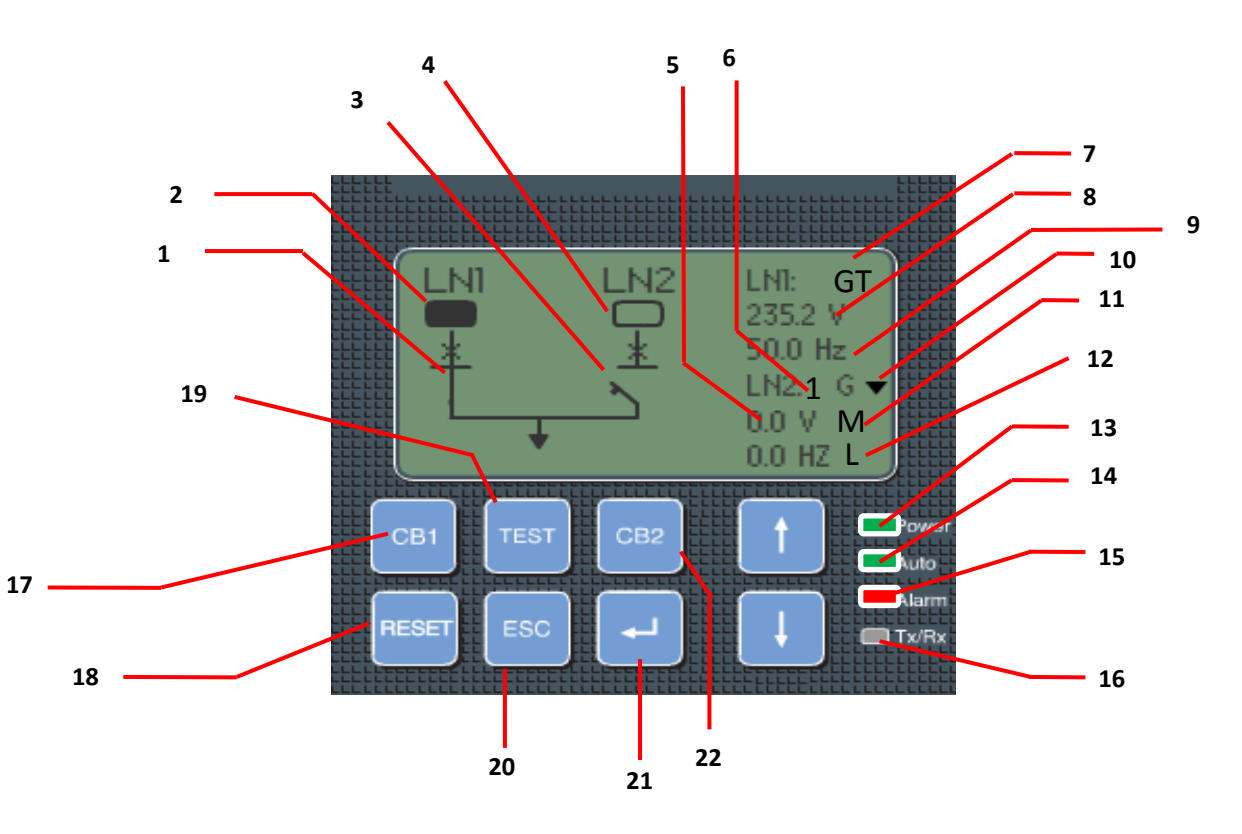

- 17. ปุ่มกดสั่งงาน CB ด้าน LN1.
- 18. ปุ่มกดเพื่อแก้ไข ALARM หรือเปลี่ยนโหมดการทำงาน Auto,Manual,Test
- 19. ปุ่มกดสั่งงานในโหมด TEST.
- 20. ปุ่มกดสั่งงานเมื่อต้องการย้อนกลับสู่หน้าจอก่อนหน้านี้.
- 21. ปุ่มกดเพื่อเลือกหรือยืนยันการตั้งค่า
- 22. ปุ่มกดสั่งงาน CB ด้าน LN2.

1.แสดงสถานะของเบรดเกอร์ด้าน Normal 2.แสดงสถานะดวามพร้อมของแรงดันด้าน LN1. 3.แสดงสถานะของเบรคเกอร์ด้าน Emergency 4.แสดงสถานะดวามพร้อมของแรงดันด้าน LN2. 5.ด่าแรงดันที่วัดด้าน Emergency LN2. 6.โด้ดตัวเลขแสดงความผิดปกติ Emergency LN2. 7.แสดงโหมดการทำงานโดย Function TEST 8.ด่าแรงดับที่วัดด้าน Normal LN1. 9.ด่าดวามถี่ที่วัดด้าน Normal LN1. 10.สถานะ Generator 👿 stop 🛕 start 11.สถานะ การสั่งงานในโทมด Auto.Manual 12.สถานะ การใช้งานแบบ Local,Remote 13. LED แสดงสถานะ Power supply 14. LED แสดงสถานะใช้งาน Auto.Manual 15. LED แสดงสถานะ Alarm 16. LED แสดงสถานะ Communication

การตั้งด่า ATS 022 เบื้องต้น

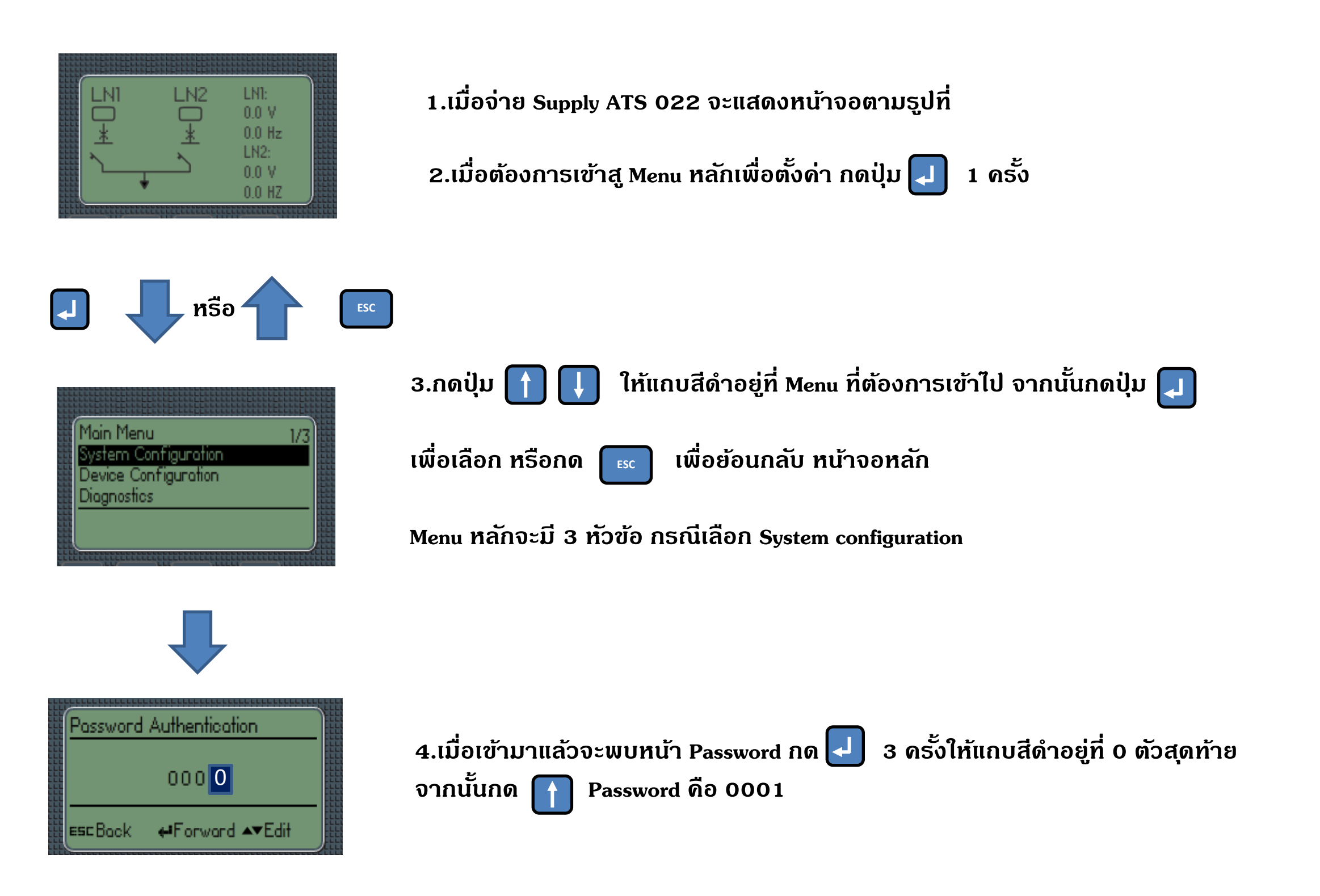

## การตั้งด่า ATS 022 SYSTEM CONFIGURATION

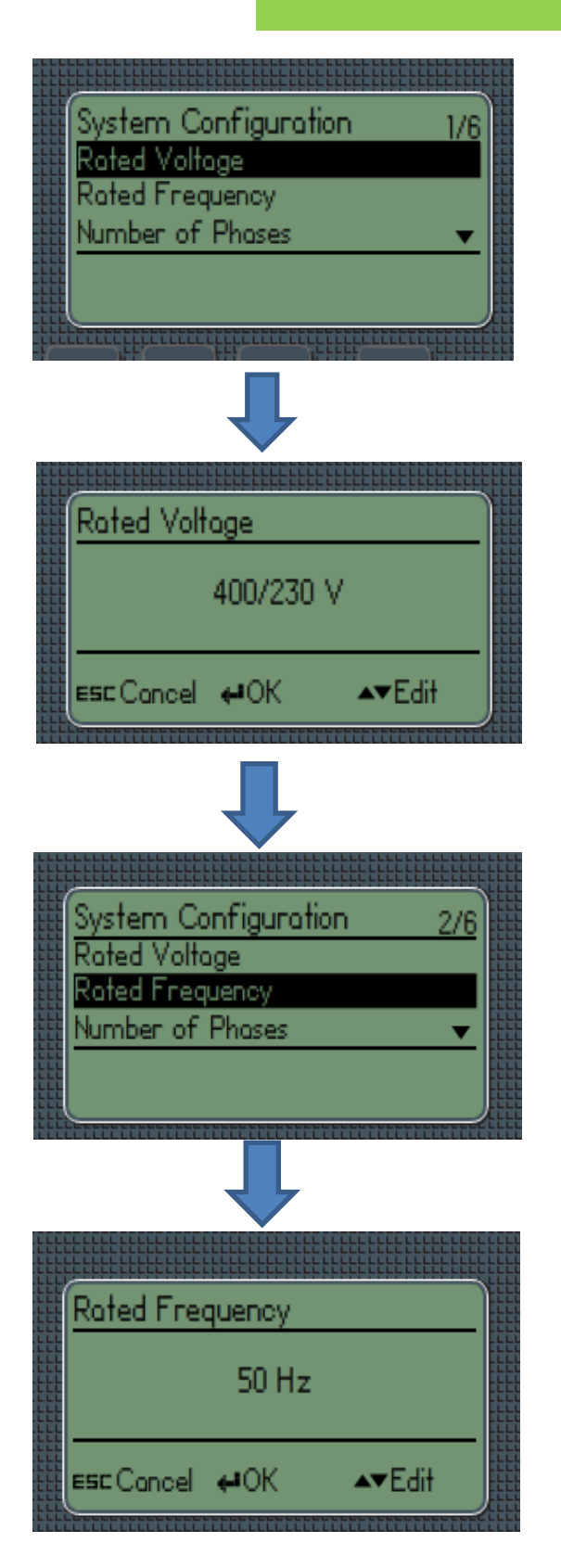

5.เมื่อกด Password เข้ามาแล้วจะพบหน้าจอตามรูปกด 🚹 จากนั้นกด 🔲 เพื่อเข้าไปตั้งค่า

6.Rate Voltage เป็นการตั้งค่าการใช้งานตามระบบแรงดันไฟฟ้าของผู้ใช้งาน สามารถดูได้จากหน้าจอหลัก ว่าแรงดันที่แสดงอยู่มีค่าเท่าไหร่ ระบบไฟฟ้าส่วน ใหญ่ ที่เป็น 3 Phase 4 wire 380VAC จะตั้งที่ 400/230VAC จากนั้นกด 📿 จะกลับมาที่หน้าจอก่อนหน้านี้ เพื่อเลือกการตั่งค่าต่อไป

เพื่อเลือก

7.Rate Frequency เป็นการตั้งค่าความถี่ในระบบไฟฟ้าก้าต้องการตั้งค่ากด 🖵

8.Rate Frequency เลือกดวามถี่ที่เหมาะสม

## การตั้งด่า ATS 022 SYSTEM CONFIGURATION

![](_page_12_Picture_1.jpeg)

9.จะกลับมาที่หน้าจอก่อนหน้านี้ เพื่อเลือกการตั่งในหัวข้อต่อไป Number of Phase กด 🖵

10. Number of Phase เป็นการตั้งค่าการตรวจจับความผิดปกติของระบบไฟฟ้าว่า ระบบไฟฟ้าที่ใช้เป็นแบบ (3P With N,3P with out N, 1P) จากนั้นกด 긽

11.จะกลับมาที่หน้าจอก่อนหน้านี้ เพื่อเลือกการตั่งในหัวข้อต่อไป Protection Device กด 🗾 เพื่อเลือก

12.หน้าจอจะแสดงรูปแบบการป้องกันและสามารถตั้งค่าอื่นได้ตามความเหมาะสม

## การตั้งค่า ATS 022 SYSTEM CONFIGURATION

![](_page_13_Picture_1.jpeg)

13.Generator Usage เป็น Menu ที่ใช้ในกรณีที่ระบบไฟฟ้าใช้ Generator เป็น Supply ที่ 2 เราจะตั้งค่าเป็น Generator in use

## การตั้งด่า ATS 022 Device Configuration

![](_page_13_Figure_4.jpeg)

 Device Configuration เป็น Menu การตั้งค่าเพื่อปรับตั้งการตรวจจับความผิดปกติ เนื่องจากแรงดันและความถี่ของระบบไฟฟ้าและตั้งค่าเวลาการสั่งงานในแต่ละขั้นตอน เมื่อต้องการเข้าไปตั้งค่ากด

2.เมื่อเข้ามาแล้วจะพบหน้า Password กด 🗾 3 ครั้งให้แถบสีดำอยู่ที่ 0 ตัวสุดท้าย จากนั้นกด በ Password คือ 0001

3.เมื่อเข้ามาแล้วจะพบ Menu Voltage,Frequency Thresholds,Delay Time

# การตั้งด่า ATS 022 Device Configuration

![](_page_14_Picture_1.jpeg)

![](_page_14_Picture_2.jpeg)

![](_page_14_Figure_3.jpeg)

#### 4. Voltage Thresholds เป็น Menu การตั้งค่า % การตรวจจับแรงดัน

Voltage Threshold Min คือการตั้งค่า % Under voltage สามารถตั้งค่าได้ตั้งแต่ -5% ถึง -30% Voltage Threshold Max คือการตั้งค่า % Over voltage สามารถตั้งค่าได้ตั้งแต่ +5% ถึง +30% ค่าที่ปรับตั้งจะอ้างอิงค่า Rated Voltage ใน Menu System Configuration

Ex. Rated Voltage = 400/230 Voltage Threshold Min = -10% ถ้าแรงดันระบบมีค่า 359V ATS จะสั่ง Start Generator ทันที

#### 5. Frequency Thresholds เป็น Menu การตั้งค่า % การตรวจจับความถึ่

Frequency Threshold Min คือการตั้งค่า % Under Frequency สามารถตั้งค่าได้ตั้งแต่ -1% ถึง -10% Frequency Threshold Max คือการตั้งค่า % Over Frequency สามารถตั้งค่าได้ตั้งแต่ +1% ถึง +10% ค่าที่ปรับตั้ง จะอ้างอิงค่า Rated Frequency ใน Menu System Configuration

Ex. Rated Frequency = 50Hz ,Frequency Threshold Min = -1% ถ้าดวามถี่ในระบบมีด่า 49.3 Hz ATS จะสั่ง Start Generator ทันที

#### 6. Delay Time เป็น Menu การตั้งด่าเวลาในการสั่งงานแต่ละขั้นตอน

TS = ระยะเวลาสั่ง Start Generator หลังจากแรงดันด้าน Normal เกิดดวามผิดปกติสามารถตั้งค่าได้ 0-30s
 TBS = ระยะเวลาสั่ง Off CB2 หลังจากแรงดันด้าน Normal กลับสู่สภาวะปกติสามารถตั้งค่าได้ 0-59s,1-30min
 TCE = ระยะเวลาสั่ง Close CB2 หลังจาก CB1 Open สามารถตั้งค่าได้ 0-60s
 TCN = ระยะเวลาสั่ง Close CB1 หลังจาก CB2 Open สามารถตั้งค่าได้ 0-60s
 TC = ระยะเวลาสั่ง Close หรือ Open CB3 ในกรณีที่ใช้ Function Bus tie สามารถตั้งค่าได้ 0-60s

TGOFF = ระยะเวลาสั่ง Stop Generator หลังจาก CB1 Open

# การตั้งค่า ATS 022 Diagnostic

![](_page_15_Picture_1.jpeg)

![](_page_15_Picture_2.jpeg)

![](_page_15_Picture_3.jpeg)

7. Diagnostics เป็น Menu ที่แสดงเหตุการณ์ต่างที่เกิดขึ้นไม่ว่าจะเป็น Alarm Event หรือการณ์ทำงานโดยผ่าน ATS หรือแสดงสถานะแรงดันและความถี่ที่ ATS 022 มองเห็นทั้ง LN1 และ LN2

8. Measured Values เป็น Menu หรือแสดงสถานะแรงดันและความถี่ที่ ATS 022 มองเห็นทั้ง LN1 และ LN2

![](_page_15_Picture_6.jpeg)

9. Alarm log เป็น Menu หรือแสดงสถานะดวามผิดปกติที่เกิดขึ้นไม่ว่าจะเป็น Fault , Trip ,หรือขั้นตอนการ Operate CB1 CB2 สามารถดูเหตุการณ์ย้อนหลังได้ 50 เหตุการณ์เมื่อเข้า Menu Alarm log จะพบ View Log และ Clear Log

View Log เป็น Menu ที่บันทึกเหตุการณ์ต่าง ๆในกรณีที่เกิด Alarm จึงจำเป็นที่ต้องเข้ามาดูที่ Menu นี้ก่อนเพื่อ ทราบสาเหตุและแนวทางการณ์แก้ไข

Clear Log เป็น Menu ที่ใช้ลบข้อมูลที่บันทึกทั้งหมดเพื่อเริ่มบันทึกเหตุการณ์ใหม่

### การตรวจเช็ด ATS 022 หลังจาก Wiring

![](_page_16_Picture_1.jpeg)

เมื่อ Wiring เรียบร้อยแล้วเริ่มจ่าย Supply ให้กับ AT2 022 ให้ทำการตรวจสอบตามขั้นตอนดังนี้ 1.สังเกตุสี่เหลี่ยมด้านบนฝั่งที่จ่าย Supply ว่าเป็นสีดำทีบหรือไม่ก้าไม่ให้ดูจุดที่ 2 ว่าแสดงตัวเลข อะไรอยู่ (จ่าย Supply ฝั่งไหนให้ตัวเลขฝั่งนั้น)

2.จุดที่ 2 ตามภาพแสดงเป็นหมายเลข 1 ให้ไปดูดวามหมายในจุดที่ 3 (เลข 1 หมานถึง No voltage)

3.สังเกตุจุดที่ 4 ว่า มี Alarm เกิดขึ้นหรือไม่ ถ้ามีให้เข้าไปดูที่ Menu Alarm Log

4.ในกรณีที่ไม่มีเหตุการณ์ที่เกิดชิ้นใน 3 ข้อหรือทำการแก้ไขเรียบร้อยแล้ว ให้กดปุ่ม Reset 1 ครั้ง ให้ LED Auto ดับ จากนั้นกดปุ่ม CB1 1ครั้ง หน้า Contact จุดที่ 5 ต้องเปลี่ยนสถานะก้า On อยู่ต้อง เปลี่ยนเป็น Off เมื่อ CB1 Off แล้วให้กดปุ่ม CB2 เพื่อทดสอบสถานะของ Aux contact แต่ละฝั่งว่า ปกติหรือไม่และเป็นการทดสอบวงจรไปด้วยในตัว เมื่อทำการทดสอบแล้วปกติทุกอย่างจึงจะเริ่มทำ การทดสอบแบบ Auto ในขั้นตอนต่อไป

# การแก้ไขปัญหา ATS 022 เบื้องต้น

![](_page_17_Picture_1.jpeg)

1.เมื่อจ่าย Supply ฝั่ง LN1 หรือ LN2 แล้วอยู่ใน Mode Auto ปรากฏว่า ATS ไม่สั่งงานใด ๆทั้งสิ้น แต่ไม่แสดง สถานะ Alarm

การแก้ไข ดู Code ตัวเลขหลัง LN1 ว่าแสดงตัวอะไร

1 หมายถึง ไม่มีแธงดัน ตธวจสอบ fuse control หรือเข้าไปดูที่ Menu System Configuration , Number of phase ว่าตั้งค่าถูกต้องหรือไม่

2 หมายถึง แรงดันต่ำ เข้าไปดูที่ Menu Device Configuration , Voltage Threshold Min ดูว่าปรับตั้ง % ไว้ เหมาะสมหรือไม่

3 หมายถึง แรงดันเกิน เข้าไปดูที่ Menu Device Configuration , Voltage Threshold Max ดูว่าปรับตั้ง % ไว้ เหมาะสมหรือไม่

![](_page_17_Figure_7.jpeg)

4 หมายถึง เฟสหายแรงดันไม่ครบเฟส ตรวจสอบ fuse control

5 หมายถึง แรงดันแต่ละเฟสต่างกันเกิน % ที่ตั้งไว้ เข้าไปดูที่ Menu Device Configuration

6 หมายถึง แรงดันสลับเฟส ถ้าจ่าย Supply ด้าน LN1 ให้สลับเฟสที่ Terminal X11 แต่ถ้าเป็น LN2 ให้สลับเฟสที่ Terminal X12

7 หมายถึง ดวามถี่มีด่าเกินหรือต่ำกว่า Frequency Threshold เข้าไปดูที่ Menu Device Configuration Frequency Threshold ปรับด่า % Frequency Threshold ให้กว้างขึ้น

# การแก้ไขปัญหา ATS 022 เบื้องต้น

![](_page_18_Picture_1.jpeg)

เมื่อจ่าย Supply ฝั่ง LN1 แล้วอยู่ใน Mode Auto แต่ยังไม่มี Alarm ปรากฏว่า ATS ไม่สั่งงานใดแต่มีแกบสีดำขึ้น และลดลง จากนั้นสถานะ Alarm แสดงขึ้นมา วิธีแก้ไขทำตามขั้นตอนดังนี้

1.เข้า Menu Diagnostic, Alarm Log, View Log, ตรวจสอบข้อมูลเหตุการณ์ที่ 1-3 ถ้าข้อมูลแสดงรายละเอียด
 1.1 CB1 Close Failure, CB2 Close Failure ตรวจสอบ Terminal X21,X22 ใช้ Meter วัด แรงดัน X21:1 หรือ
 X22:1 เทียบกับ N ว่าได้ 220 VAC หรือไม่ถ้าปกติ ดู X21:3 หรือ X22:3 ว่าเข้า Terminal ของ Motor drive
 หรือ Shunt closing ตรงกันหรือไม่

![](_page_18_Figure_4.jpeg)

1.2 CB1 Trip , CB2 Trip ØSJJAOU Terminal X:32

![](_page_18_Picture_6.jpeg)

ใช้ Meter วัดความต้านทาน X32:7 ,X32:8 เทียบกับ X32:9 ว่าถึงกันหรือไม่ ปกติต้องถึงกันนอกจาก CB1 Trip

1.3 CB1 Extract , CB2 Extract ตรวจสอบ Terminal X32:5 ,X32:6 เทียบกับ X32:9 ว่าถึงกันหรือไม่

จัดทำโดย พนม กลัดเจริญ หัวหน**้าแ**ผนกวิศวกรรม บริษัท ปิติ ดิสทริบิวชั่น ซีสเท็มส์ จำกัด